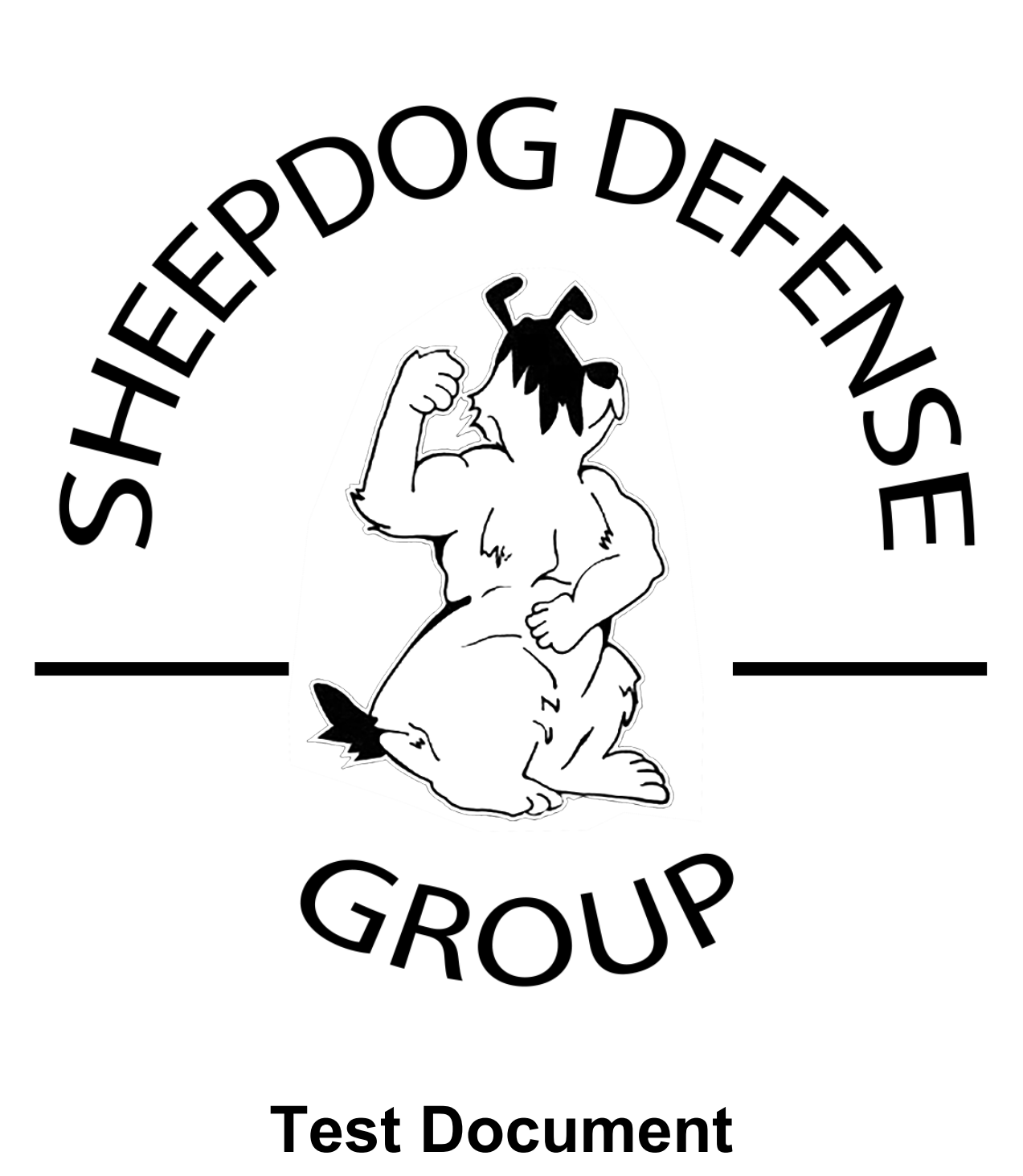

Ver 1.0

| Date     | Version | Description                                    | Author           |
|----------|---------|------------------------------------------------|------------------|
| 8/5/2019 | 1.0     | Move all separate test cases into one document | Phong, John, Tek |

# **Revision History**

| Table of Contents                |    |
|----------------------------------|----|
| Test Case TC_Login_01            | 4  |
| Test Case TC_Login_02            | 6  |
| Test Case TC_Login_03            | 8  |
| Test Case TC_Login_04            | 9  |
| Test Case TC_Login_05            | 11 |
| Test Case TC_Login_06            | 13 |
| Test Case TC_CreateClass_07      | 15 |
| Test Case TC_UserRegistration_08 | 17 |

Test Case TC\_UserRegistration\_09

| Test Case ID: TC_Login_01                                 | Test Designed by: Tek Ghimire   |
|-----------------------------------------------------------|---------------------------------|
| Test Priority (Low/Medium/High): Med                      | Test Designed Date: 03/18/2019  |
| Module Name: Sheepdog login screen                        | Test Executed by: Tek Ghimire   |
| Test Title: Verify login with valid username and password | Test Execution Date: 03/30/2019 |
| <b>Description:</b> Test the Sheepdog login page          | Test Type: functional           |
| Related Use Cases: List the ID and Name of the UCs        |                                 |
|                                                           |                                 |

**Pre-conditions:** User has valid username and password (To list out all the data that is needed to initiate this TC)

| Step | Test Steps                                          | Test Data             | Expected Result                 | Actual Result                      | Status<br>(Pass/Fail) |
|------|-----------------------------------------------------|-----------------------|---------------------------------|------------------------------------|-----------------------|
| 1    | Navigate to login page                              | URL                   | Signup page loaded properly.    | User is navigated to signup page   | Pass                  |
| 2    | Click username field and provide valid username     | example@gma<br>il.com | No validation error msg appears | No validation error msg<br>appears | Pass                  |
| 3    | Click the password field and type in valid password | 1234                  | No validation error msg appears | No validation error msg<br>appears | Pass                  |
| 4    | Click on Login button                               |                       | User should be able to login    | Dashboard with successful login    | Pass                  |

### **Post-conditions:**

User is validated with database and successfully login to account. The account session details are logged in database.

| Test Case ID: TC_Login_02                                                           | Test Designed by: John Hodnett         |
|-------------------------------------------------------------------------------------|----------------------------------------|
| Test Priority (Low/Medium/High): Med                                                | Test Designed Date: 02/01/2019         |
| Module Name: Sheepdog login screen                                                  | Test Executed by: Tek Ghimire          |
| <b>Test Title:</b> Verify that user cannot login with invalid username and password | <b>Test Execution Date:</b> 03/18/2019 |
| <b>Description:</b> Test the Sheepdog login page                                    | Test Type: functional                  |
| Related Use Cases: List the ID and Name of the UCs                                  |                                        |

**Pre-conditions:** User has >2 invalid username and password

Dependencies: User has valid username and password.

| Step | Test Steps                                            | Test Data                 | Expected Result                 | Actual Result | Status<br>(Pass/Fail) |
|------|-------------------------------------------------------|---------------------------|---------------------------------|---------------|-----------------------|
| 1    | Navigate to login page                                | URL                       | Signup page loaded properly.    |               |                       |
| 2    | Click username field and provide invalid username     | tek,ghimire@g<br>mail.com | No validation error msg appears |               |                       |
| 3    | Click the password field and type in invalid password | 12356                     | No validation error msg appears |               |                       |

|   |                       | User should get the error |  |
|---|-----------------------|---------------------------|--|
| 4 | Click on Login button | message                   |  |

### **Post-conditions:**

User is invalid and cannot access the database. The account session details are registered in log page in database.

| Test Case ID: TC_Login_03                                                                | Test Designed by: John Hodnett         |
|------------------------------------------------------------------------------------------|----------------------------------------|
| Test Priority (Low/Medium/High): Low                                                     | Test Designed Date: 03/01/2019         |
| Module Name: Sheepdog login screen                                                       | Test Executed by: Tek Ghimire          |
| <b>Test Title:</b> Verify that user cannot login with blank username and password field. | <b>Test Execution Date:</b> 03/18/2019 |
| <b>Description:</b> Test the Sheepdog login page                                         | Test Type: functional                  |
| Related Use Cases: List the ID and Name of the UCs                                       |                                        |
|                                                                                          |                                        |

**Pre-conditions:** Functional signup page.

**Dependencies:** 

| Step | Test Steps             | Test<br>Data | Expected Result                   | Actual Result | Status<br>(Pass/Fail) |
|------|------------------------|--------------|-----------------------------------|---------------|-----------------------|
| 1    | Navigate to login page | URL          | Signup page loaded properly.      |               |                       |
| 2    | Click on Login button  |              | User should get the error message |               |                       |

### **Post-conditions:**

User cannot access database without username and password.

| Test Case ID: TC_Login_04                               | Test Designed by: Tek Ghimire   |
|---------------------------------------------------------|---------------------------------|
| Test Priority (Low/Medium/High): Med                    | Test Designed Date: 02/02/2019  |
| Module Name: Sheepdog login screen                      | Test Executed by: Tek Ghimire   |
| Test Title: Verify the 'Forgot Password' functionality. | Test Execution Date: 03/18/2019 |
| Description: Test the Sheepdog login page               | Test Type: functional           |
| Related Use Cases: List the ID and Name of the UCs      |                                 |

Pre-conditions: User has working user name and password

**Dependencies:** User has valid primary email in the system.

| Step | Test Steps                                      | Test Data             | Expected Result                 | Actual Result | Status<br>(Pass/Fail) |
|------|-------------------------------------------------|-----------------------|---------------------------------|---------------|-----------------------|
| 1    | Navigate to login page                          | URL                   | Signup page loaded properly.    |               |                       |
| 2    | Click username field and provide valid username | example@gma<br>il.com | No validation error msg appears |               |                       |
| 3    | Click the password field and type the password  | 12345                 | No validation error msg appears |               |                       |

|   |                       | Msg appears, "The<br>password you've entered<br>is incorrect." With Forget |  |
|---|-----------------------|----------------------------------------------------------------------------|--|
| 4 | Click on Login button | Password hyperlink.                                                        |  |

### **Post-conditions:**

User can login with a new password after he/she has reset the password.

| Test Case ID: TC_Login_05                                                                                | Test Designed by: John Hodnett         |
|----------------------------------------------------------------------------------------------------|----------------------------------------|
| Test Priority (Low/Medium/High): Low                                                                     | Test Designed Date: 02/02/2019         |
| Module Name: Sheepdog login screen                                                                       | Test Executed by: Tek Ghimire          |
| <b>Test Title:</b> Verify that the data in password field is either visible as asterisk or bullet signs. | <b>Test Execution Date:</b> 03/25/2019 |
| <b>Description:</b> Test the Sheepdog login page                                                         | Test Type: functional                  |
| Related Use Cases: List the ID and Name of the UCs                                                       |                                        |
|                                                                                                    |                                        |

Pre-conditions: User has working user name and password

| Step | Test Steps                                     | Test Data             | Expected Result                                                 | Actual Result | Status<br>(Pass/Fail) |
|------|------------------------------------------------|-----------------------|-----------------------------------------------------------------|---------------|-----------------------|
| 1    | Navigate to login page                         | URL                   | Signup page loaded properly.                                    |               |                       |
| 2    | Click username field and enter valid username  | example@gma<br>il.com | No validation error msg appears                                 |               |                       |
| 3    | Click the password field and type the password | 12345                 | Verify that password<br>appears in asterisk or<br>bullet signs. |               |                       |

### **Post-conditions:**

User can login with a safe password.

| Test Case ID: TC_Login_06                                                                                    | Test Designed by: Tek Ghimire          |
|----------------------------------------------------------------------------------------------------|----------------------------------------|
| Test Priority (Low/Medium/High): Med                                                                         | Test Designed Date: 02/02/2019         |
| Module Name: Sheepdog login screen                                                                           | Test Executed by: Tek Ghimire          |
| <b>Test Title:</b> Verify the guard can login with a new password only after he/she has changed the password | <b>Test Execution Date:</b> 03/11/2019 |
| <b>Description:</b> Test the guard new password                                                              | Test Type: functional                  |
| Related Use Cases: List the ID and Name of the UCs                                                           |                                        |

Pre-conditions: Admin crates username and password for the all the guards

**Dependencies:** Verify the guard's information

| Step | Test Steps                                                                 | Test<br>Data                               | Expected Result                    | Actual Result | Status<br>(Pass/Fail) |
|------|----------------------------------------------------------------------------|--------------------------------------------|------------------------------------|---------------|-----------------------|
| 1    | Navigate to login page                                                     | URL                                        | Signup page loaded properly.       |               |                       |
| 2    | Click username & password<br>field and enter valid<br>username & password. | example@<br>gmail.com<br>password:<br>1234 | No validation error msg<br>appears |               |                       |
| 3    | Click on Login button                                                      |                                            | Guard should be able to login      |               |                       |

| 4 | Click new password &<br>reenter new password field<br>and enter new password | Password1<br>234 | No validation error msg should appears  |  |
|---|------------------------------------------------------------------------------|------------------|-----------------------------------------|--|
| 5 | Click on "change password"<br>button                                         |                  | Guard should be able to change password |  |

### **Post-conditions:**

Guard has new password

## Test Case TC\_CreateClass\_07

| Test Case ID: TC_CreateClass _07                                                                                                    | Test Designed by: Tek Ghimire          |
|----------------------------------------------------------------------------------------------------|----------------------------------------|
| Test Priority (Low/Medium/High): Mid                                                                                                | Test Designed Date: 03/30/2019         |
| Module Name: Admin Portal Page                                                                                                    | Test Executed by: Tek Ghimire          |
| Test Title: Admin creates new Class                                                                                                 | <b>Test Execution Date:</b> 03/30/2019 |
| <b>Description:</b> The outline incorporates the functionality of designing and publishing a new class for the customer to sign up. | Test Type: Sign Up                     |
| Related Use Cases: n/a                                                                                                    |                                        |

Pre-conditions: Verified admin account and correct date/time for the session.

| St<br>ep | Test Steps                                                                        | Test<br>Data   | Expected Result                                                               | Actual Result | Status<br>(Pass/F<br>ail) |
|----------|-----------------------------------------------------------------------------------|----------------|-------------------------------------------------------------------------------|---------------|---------------------------|
| 1        | Cannot create a class with the past dates (In this case, use the data 03/29/2019) | 03/29/201<br>9 | Display error message<br>"Cannot create a class for<br>the passed away dates" |               |                           |

| 2 | Add Course w/ empty value<br>for Class Name               |                        | Display error message<br>"Class Name required"                      |  |
|---|-----------------------------------------------------------|------------------------|---------------------------------------------------------------------|--|
| 3 | Add Course w/ empty value for class starting time/date.   |                        | Display error message -<br>"please select valid class<br>date/time" |  |
| 4 | Add Course w/ empty value for class ending time/date.     |                        | Display error message -<br>"please select valid class<br>date/time" |  |
| 5 | Add Course w/ valid starting date and invalid ending date | 04/01/19 –<br>03/28/19 | Display error message -<br>"please select valid class<br>date"      |  |
| 6 | Add Course w/ valid starting time and invalid ending time | From 10<br>am to 9 am  | Display error message -<br>"please select valid class<br>time"      |  |
| 7 | Add Course w/ empty value for class description           |                        | Display error message<br>"Description field is<br>empty"            |  |

### **Post-conditions:**

Class is ready for user to sign up.

### Test Case TC\_UserRegistration\_08

| Test Case ID: TC_UserRegistration_08                                                                      | Test Designed by: Tek Ghimire   |
|----------------------------------------------------------------------------------------------------|---------------------------------|
| Test Priority (Low/Medium/High): High                                                                     | Test Designed Date: 03/30/2019  |
| Module Name: Create new user page                                                                         | Test Executed by: Tek Ghimire   |
| Test Title: Super Admin creates new Admin                                                                 | Test Execution Date: 03/30/2019 |
| <b>Description:</b> This scenario covers the functionality of registering a new Admin user by Super Admin | Test Type: Registration         |
| Related Use Cases: n/a                                                                                    |                                 |

**Pre-conditions:** Super Admin has valid user information and email. If required fields are not filled or wrong data is inserted then jotform triggers error after submission of the form.

| Step | Test Steps                    | Test Data | Expected Result                          | Actual Result                               | Status<br>(Pass/F<br>ail) |
|------|-------------------------------|-----------|------------------------------------------|---------------------------------------------|---------------------------|
| 1    | Enter empty value for<br>Name |           | Display error message<br>"Name required" | Display error<br>message<br>"Name required" | Pass                      |

| 2 | Enter empty value for<br>User Name                                         |                  | Display error message<br>"User ID required"                        | Display error<br>message<br>"User ID required"                        | Pass |
|---|----------------------------------------------------------------------------|------------------|--------------------------------------------------------------------|-----------------------------------------------------------------------|------|
| 3 | Enter empty value for<br>Password and Confirm<br>Password                  |                  | Display error message -<br>"Password required."                    | Display error<br>message - "Password<br>required."                    | Pass |
| 4 | Enter empty value for<br>either Password or<br>Confirm Password            |                  | Display error message<br>"Password does not<br>match."             | Display error<br>message "Password<br>does not match."                | Pass |
| 5 | Enter password less than 6 characters long                                 | 12345            | Display error message<br>"Password length must<br>be 6 characters" | Display error<br>message "Password<br>length must be 6<br>characters" | Pass |
| 6 | Enter different email<br>format instead of<br>xxx@xxx.xxx                  | Tek.cool.com.usa | Display error message<br>"Invalid email address"                   | Display error<br>message "Invalid<br>email address"                   |      |
| 7 | Enter duplicate User ID                                                    |                  | Display error<br>message"User already<br>exist."                   |                                                                       |      |
| 8 | Value entered in<br>Password field must be<br>visually encrypted           |                  | ****                                                               | ****                                                                  |      |
| 9 | Check the radio button<br>which gives the regular<br>user the admin excess |                  | Give admin access to<br>the user                                   | Give admin access to the user                                         | Pass |

#### **Post-conditions:**

Super Admin created the username and temporary password for the new admin users. New admin can then change the password and update their profile.

# Test Case TC\_UserRegistration\_09

| Test Case ID: TC_UserRegistration_09                                                                         | Test Designed by: Tek Ghimire   |
|----------------------------------------------------------------------------------------------------|---------------------------------|
| Test Priority (Low/Medium/High): High                                                                        | Test Designed Date: 03/30/2019  |
| Module Name: Create new user page                                                                            | Test Executed by: Tek Ghimire   |
| <b>Test Title:</b> Super Admin or Admin creates new user                                                     | Test Execution Date: 03/30/2019 |
| <b>Description:</b> This scenario covers the functionality of registering a new user by Admin or Super Admin | Test Type: Registration         |
| Related Use Cases: TC_UserRegistration_08                                                                    |                                 |

**Pre-conditions:** Admins has valid user information and email.

| St<br>ep | Test Steps                 | Test<br>Data | Expected Result                          | Actual Result                            | Status<br>(Pass/F<br>ail) |
|----------|----------------------------|--------------|------------------------------------------|------------------------------------------|---------------------------|
| 1        | Enter empty value for Name |              | Display error message<br>"Name required" | Display error message<br>"Name required" | Pass                      |

| 2 | Enter empty value for User<br>Name                                                     |                      | Display error message<br>"User ID required"                        | Display error message<br>"User ID required"                        | Pass |
|---|----------------------------------------------------------------------------------------|----------------------|--------------------------------------------------------------------|--------------------------------------------------------------------|------|
| 3 | Enter empty value for<br>Password and Confirm<br>Password                              |                      | Display error message -<br>"Password required."                    | Display error message -<br>"Password required."                    | Pass |
| 4 | Enter empty value for either<br>Password or Confirm<br>Password                        |                      | Display error message<br>"Password does not<br>match."             | Display error message<br>"Password does not<br>match."             | Pass |
| 5 | Enter password less than 6 characters long                                             | 12345                | Display error message<br>"Password length must be<br>6 characters" | Display error message<br>"Password length must be<br>6 characters" | Pass |
| 6 | Enter different email format instead of xxx@xxx.xxx                                    | Tek.cool.c<br>om.usa | Display error message<br>"Invalid email address"                   | Display error message<br>"Invalid email address"                   |      |
| 7 | Enter duplicate User ID                                                                |                      | Display error<br>message"User already<br>exist."                   |                                                                    |      |
| 8 | Value entered in Password<br>field must be visually<br>encrypted                       |                      | ****                                                               | ****                                                               |      |
| 9 | Uncheck or clear the radio<br>button which gives the regular<br>user the admin excess. |                      | Don't give the user admin<br>control                               | Don't give the user admin control                                  | Pass |

#### **Post-conditions:**

Admin or Super Admin created the username and temporary password for the new users. The new user can then change the password and update their profile.